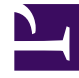

# **GENESYS**

This PDF is generated from authoritative online content, and is provided for convenience only. This PDF cannot be used for legal purposes. For authoritative understanding of what is and is not supported, always use the online content. To copy code samples, always use the online content.

# Genesys Designer Help

Setup Survey Block

# Setup Survey Block

# Contents

- 1 Setup Survey Block
  - 1.1 Using this Block
  - 1.2 Creating the Survey Application

You can use the **Setup Survey** block in the **Assisted Service** phase to set up a survey for the caller.

Typically, you offer the survey earlier in the call, in either the **Self Service** phase or before routing begins in the **Assisted Service** phase. Then, once the caller has been served, place the **Setup Survey** block in the **Assisted Service** phase to provide the survey functions.

Once the block is set, you can choose to start the survey immediately (the caller completes the survey within the **Self Service** phase of the current application), or after the caller has finished talking to an agent (if they agreed earlier to take the survey, the caller is then sent to a number assigned to a survey application).

You can also choose to not start the survey if the caller rejects the offer or to not offer the survey at all.

# Using this Block

In most applications, you will place a User Input block before the **Setup Survey** block and use prompts to ask the caller if he wants to take a survey. You can then use a Segmentation block to segment the call based on the caller's response.

The sections below explain how to incorporate a survey into an existing application. Your application and User Variable names might differ.

#### Important

The examples below offer the survey in the **Assisted Service** phase, but it is also possible to offer the survey in the **Self Service** phase. In either case, the **Setup Survey** block must be placed in the **Assisted Service** phase.

#### Offer the Survey

Click the **Initialize** phase and create a **User Variable** named **varSurveyResponse**.

| Application Flow Actions - | Properties - Initialize                                                                                                    |                                      |
|----------------------------|----------------------------------------------------------------------------------------------------|--------------------------------------|
| Initialize                 | This block or phase is typically used to setup variables for the application and in<br>Assign blocks can be used to calculate expressions and assign their results to<br>phase. | nitialize them.<br>variables in this |
| ? Self Service             | Luser Variables 🖩 System Variables                                                                                                    |                                      |
| C Assisted Service         | Specify User Variables. String values must be surrounded by single quotes.                                                                                                    |                                      |
| ✔ Finalize                 | + Add Variable                                                                                                    |                                      |
|                            | Name Default Value                                                                                                    | Private Delete                       |
|                            | varSurveyResponse                                                                                                    | 0 <b>a</b>                           |

In the **Assisted Service** phase of your application, before the call is routed, add a **User Input** block and create a message in the **Prompts** tab. In this example, you can use the following values:

| Application Flow Actions -         | Properties - User I                | nput              |                                                       |                        |       |       |     |
|------------------------------------|------------------------------------|-------------------|-------------------------------------------------------|------------------------|-------|-------|-----|
| Initialize                         | U This block multiple a            | k is us<br>ittemp | ed to ask a question and collect input from the<br>s. | e user. It provides op | tions | for   |     |
| ? Self Service ~                   | •) Prompts                         |                   | nput 🍦 ASR Settings 💠 DTM                             | F Settings 🛛 🔹 🕯       | Retry | y     |     |
| Assisted Service                   | 🖺 Results                          | M                 | ilestone                                              |                        |       |       |     |
| 🖳 User Input                       | Specify prompts to                 | play to           | o collect user input                                  |                        |       |       |     |
| 2 Call Data                        | + Aug Frompt                       |                   |                                                       | -                      |       |       |     |
| Segmentation - decide how to rou Y | Туре                               | Var?              | Value                                                 | Play as                | -     | Actio | ons |
|                                    | TTS •                              |                   | Your feedback is important to us.                     | text                   | •     | 1     | ↓ 🕯 |
| Route Call - route to default numb | TTS 🔻                              |                   | We would like to offer you a survey.                  | text                   | •     | ٠     | ↓ 💼 |
| ✔ Finalize                         | TTS                                |                   | Press 1 to take the survey.                           | text                   | •     | Ť     | ↓ 🖬 |
|                                    | TTS T                              |                   | Press 2 to not take the survey.                       | text                   | •     | ۴     | 4 1 |
|                                    | Prompts must fi Timeout - wait for | nish c            | ompletely before users can provide input              | was received.          |       |       |     |

Next, in the **Results** tab, select the **varSurveyResponse** variable that you created earlier. This variable stores the input from the caller.

| Application Flow Actions 👻         | Properties - User Input                                                                                          |
|------------------------------------|----------------------------------------------------------------------------------------------------|
| ➡ Initialize                       | This block is used to ask a question and collect input from the user. It provides options for multiple attempts. |
| ? Self Service Y                   | 🔄 Prompts 🎬 Input 👙 ASR Settings 🎬 DTMF Settings 🐗 Retry                                                         |
| Assisted Service                   | 🖰 Results 📕 Milestone                                                                                            |
| 🔮 User Input                       | Store output result (either DTMF entered digits, or the ASR utterance) in this variable                          |
| Call Data                          | varSurveyResponse •                                                                                              |
| •                                  | Store the output result details in this variable                                                                 |
| Segmentation - decide how to rou Y | - choose variable 🔻                                                                                              |
| Route Call - route to default numb | The format of the output result details variable will be an object with the contents:                            |
|                                    | Key Type Description                                                                                             |
|                                    | successory successfully,                                                                                         |

Next, place a Segmentation block to configure how your application responds to the result from the **User Input** block. In this example, configure the **Segmentation** block as shown below:

#### Setup Survey Block

| pplication Flow Actions -          |
|------------------------------------|
| ➡ Initialize                       |
| ? Self Service ~                   |
| C Assisted Service ^               |
| User Input                         |
| Segmentation                       |
| Set Up Survey                      |
| No Survey                          |
| Zall Data                          |
| Segmentation - decide how to rou 👻 |
| Route Call - route to default numb |
| ✔ Finalize                         |

| Properties - Segmentati             | on                                                                                                    |                                                      |
|-------------------------------------|----------------------------------------------------------------------------------------------------|------------------------------------------------------|
| This block is us<br>outcome. E.g vi | ed to evaluate expressions and take different paths in th<br>arZipCode==94014 can be used to take a different path v | ne application based on the<br>/s varZipCode==95125. |
| + Add Condition                     | Milestone                                                                                                    |                                                      |
| Segment Label                       | Condition Expression                                                                                                 | Delete                                               |
| Set Up Survey                       | varSurveyResponse == 1                                                                                               | â                                                    |
| No Survey                           | varSurveyResponse == 2                                                                                               | i i                                                  |

### Set Up Survey Segment

The application processes the **Set Up Survey** segment if the caller pressed **1** to accept the survey. Next, the application uses a Play Message block to thank the caller for taking the survey.

| Application Flow Actions -         | Properties - Play | Messa                 | ge                                                                                              |                                       |                |
|------------------------------------|-------------------|-----------------------|-------------------------------------------------------------------------------------------------|---------------------------------------|----------------|
| ◆ Initialize ~                     | Files (pr         | ck is use<br>eviously | ed to play audio messages. These messages ca<br>vuploaded in Audio Resources page, or variable: | n be TTS (Text to<br>s played as TTS. | Speech), Audio |
| ? Self Service Y                   | Specify prompts t | o be pla              | yed                                                                                             |                                       |                |
| Assisted Service ^                 | + Add Prompt      |                       |                                                                                                 |                                       |                |
| 👤 User Input                       | Туре              | Var?                  | Value                                                                                           | Play as                               | Actions        |
| Segmentation ^                     | TTS •             |                       | Thank you for choosing to take a survey.                                                        | text                                  | • • •          |
| Set Up Survey                      | TTS 🔻             |                       | The survey will be at the end of your call.                                                     | text                                  | * * 🕹 🛢        |
| Play Message                       |                   |                       |                                                                                                 |                                       |                |
| No Survey                          |                   |                       |                                                                                                 |                                       |                |
| L Call Data                        |                   |                       |                                                                                                 |                                       |                |
| Segmentation - decide how to rou Y |                   |                       |                                                                                                 |                                       |                |
| Route Call - route to default numb |                   |                       |                                                                                                 |                                       |                |
| ✔ Finalize                         |                   |                       |                                                                                                 |                                       |                |

Next, place a **Setup Survey** block before the call is routed to an agent. Select the **Post agent: Survey will start after talking to an agent** option and enter the DN of the survey application. The example shown below uses the DN 5555, but your survey application might use a different DN. Optionally, you can enable the check box to specify the DN as a variable.

| Application Flow Actions -         | Properties - Setup Survey                                  |
|------------------------------------|------------------------------------------------------------|
| ➡ Initialize ➤                     | This block sets up a survey. It does not trigger a survey. |
| ? Self Service ~                   | Choose one of these options to setup a survey application: |
| Assisted Service                   | Post agent : Survey will start after talking to an agent   |
| 🔮 User Input                       | Setup survey on this DN (number) 5555                      |
| Segmentation                       | Immediate : Survey will start immediately                  |
| Set Up Survey                      | Rejected : Survey will not be started                      |
| Play Message                       | Not offered                                                |
| No Survey                          |                                                            |
| Call Data                          |                                                            |
| Segmentation - decide how to rou Y |                                                            |
| Setup Survey                       |                                                            |
| Route Call - route to default numb |                                                            |
| ✓ Finalize                         |                                                            |

The call forwards to the survey application. See the Creating the Survey Application section for more information.

#### No Survey Segment

The application processes the **No Survey** segment if the caller pressed **2** to decline the survey.

Place a Setup Survey block and select Setup was offered but it was rejected.

#### Setup Survey Block

| Application Flow Actions -         | Prope |
|------------------------------------|-------|
| 🔹 Initialize 🗸                     | 2,6   |
| ? Self Service ~                   | Choo  |
| Assisted Service                   | 0     |
| 🖳 User Input                       | 0     |
| Segmentation ^                     | ۲     |
| Set Up Survey                      | 0     |
| Play Message                       |       |
| No Survey                          |       |
| Setup Survey                       |       |
| Call Data                          |       |
| Segmentation - decide how to rou V |       |
| Route Call - route to default numb |       |
| Setup Survey                       |       |
| ✓ Finalize                         |       |

Properties - Setup Survey

This block sets up a survey. It does not trigger a survey.

#### Choose one of these options to setup a survey application:

- O Post agent : Survey will start after talking to an agent
- Immediate : Survey will start immediately
- Rejected : Survey will not be started
- Not offered

#### Survey Not Offered

You might have noticed that a third option exists in the **Setup Survey** block - **Setup was not** offered - no need to setup survey.

For reporting, this option records that the caller was never offered a survey. This can happen for several reasons. For example, the caller might have ended the call early or in the **Self Service** phase, or your application might contain a segment in which it does not make sense to offer a survey.

To receive reporting in these scenarios, you must place a **Setup Survey** block in your application and select the **Setup was not offered - no need to setup survey** option to record that this interaction did not include a survey offer.

## Creating the Survey Application

The actual survey takes place in a second application. This application is loaded on the number that you specified in the **Setup Survey** block.

A survey application is created with the application type **Default** and behaves in the same way as other applications. You can use **User Input** blocks to ask questions and record responses. Each **User Input** block stores the response from the caller for reporting.

#### Tip

As survey applications are **Default** type applications, you can use **Route Call** and various other blocks to direct the call if the customer's survey responses meet certain criteria. For example, if the caller inputs a low satisfaction score, you can use a **Segmentation** block to check for low satisfaction scores and a **Route Call** block to route the call to an agent to follow up on the customer's concerns.

#### Example

The following example demonstrates how to create a simple survey application.

First, create a new application of type **Default** to provide the survey.

In the application, create a series of variables to hold the questions and answers for your survey. In the example below, **question1** and **question2** hold the question that the survey asks the caller, and **survey\_iAnswer1** and **survey\_iAnswer2** holds the answer from the caller.

#### **Properties - Initialize**

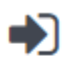

This block or phase is typically used to setup variables for the application and initialize them. Assign blocks can be used to calculate expressions and assign their results to variables in this phase.

1 User Variables 🛛 📾 System Variables

#### Specify User Variables. String values must be surrounded by single quotes.

+ Add Variable

| Name            | Default Value                                        | Private | Delete |
|-----------------|------------------------------------------------------|---------|--------|
| question1       | 'Was the agent able to answer your question? Press 1 |         | â      |
| survey_iAnswer1 |                                                      |         | Ŵ      |
| question2       | 'How would you rate the agent on a scale of 1 to 5?' |         | Ē      |
| survey_iAnswer2 |                                                      |         | Ŵ      |

Designer also provides standard variables, which you can view in the **System Variables** tab, that you can use if your company uses standard reporting. For example, instead of using **survey\_iAnswer2** to hold the feedback score for the agent, we could instead use **survey\_iAgentScore**.

| Variable               | Editable | Purpose                                                                                                    |
|------------------------|----------|----------------------------------------------------------------------------------------------------|
| survey_sOffer          | No       | Specifies whether a survey was<br>offered, accepted, or rejected.<br>This variable is set by the <b>Setup</b><br><b>Survey</b> block.                                                                                       |
| survey_iRecommendScore | Yes      | A rating (on a scale from 0 to 10)<br>that indicates if the company,<br>product, or service is<br>recommended. This variable is<br>used for calculating the Net<br>Promoter Score (NPS).                                    |
| survey_iAgentScore     | Yes      | Specifies a user satisfaction<br>score for the agent (if this<br>question is asked in the survey).                                                                                                    |
| survey_iCompanyScore   | Yes      | Specifes a user satisfaction score<br>for the company (if this question<br>is asked in the survey).                                                                                                    |
| survey_iCallScore      | Yes      | Specifies a user satisfaction<br>score for the entire call (if this<br>question is asked in the survey).                                                                                                    |
| survey_iProductScore   | Yes      | Specifies a user satisfaction<br>score for the product (if this<br>question is asked in the survey).                                                                                                    |
| survey_sQ110           | Yes      | You can create these variables (1-10) to store <b>string</b> -type survey responses that will be used for reporting. (Use the naming convention as shown. For example, <i>survey_sQ1</i> , <i>survey_sQ2</i> , and so on.)  |
| survey_iQ110           | Yes      | You can create these variables (1-10) to store <b>integer</b> -type survey responses that will be used for reporting. (Use the naming convention as shown. For example, <i>survey_iQ1</i> , <i>survey_iQ2</i> , and so on.) |

## Important

Survey answer variables must use the following naming convention:

- The name must have the prefix survey\_.
- The next character must indicate the data type (for example, i for integer or s for string).
- Example: survey\_iAnswer.

Next, we add a series of User Input blocks and Milestone blocks to the **Self Service** phase. The **User Input** block asks the survey question and the **Milestone** block reports the survey answer.

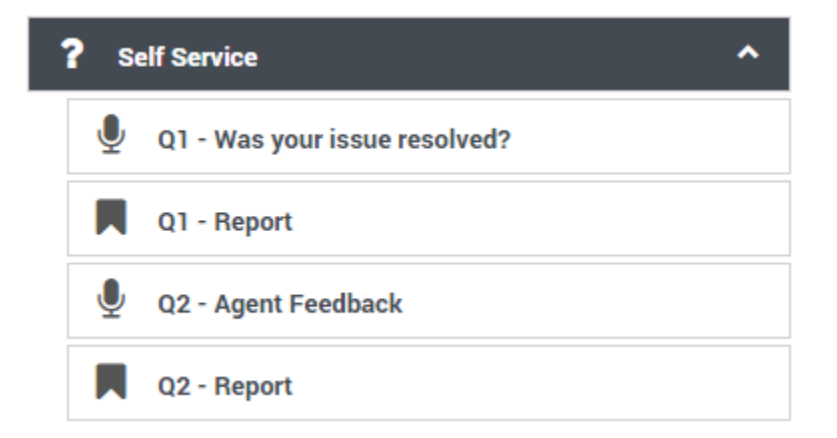

In each **User Input** block, select the question variable in the **Prompts** tab and answer variable in the **Results** tab.

#### Properties - Q1 - Was your issue resolved?

|   | - |   |
|---|---|---|
|   |   |   |
| U |   | J |
|   | Ŧ | / |

This block is used to ask a question and collect input from the user. It provides options for multiple attempts.

| •) Prompts                        |            | nput      | 🌲 ASR Settings           | 🗰 DTMF Se | ttings  | Retry |          |
|-----------------------------------|------------|-----------|--------------------------|-----------|---------|-------|----------|
| 💾 Results                         | M          | ilestor   | ie                       |           |         |       |          |
| Specify prompts t<br>+ Add Prompt | to play to | o collect | user input               |           |         |       |          |
| Туре                              | Var?       | Value     |                          |           | Play as | Actio | ns       |
| TTS •                             |            | que       | estion1                  | •         | text    | ▼ 1   | <b>ا</b> |
| Prompts must                      | finish co  | omplete   | ly before users can prov | ide input |         |       |          |

Timeout - wait for 5 s before assuming that no input was received.

| Properties - Q1 - Was your issue resolved?                                                                       |         |           |                |                   |       |  |  |
|----------------------------------------------------------------------------------------------------|---------|-----------|----------------|-------------------|-------|--|--|
| This block is used to ask a question and collect input from the user. It provides options for multiple attempts. |         |           |                |                   |       |  |  |
| •))                                                                                                    | Prompts | 🏢 Input   | 🌲 ASR Settings | III DTMF Settings | Retry |  |  |
| 🖰 Results                                                                                                    |         | Milestone |                |                   |       |  |  |
| Store output result (either DTMF entered digits, or the ASR utterance) in this variable                          |         |           |                |                   |       |  |  |
| survey_iAnswer1                                                                                                  |         |           |                |                   |       |  |  |
|                                                                                                    |         |           |                |                   |       |  |  |

In each **Milestone** block, select the question and answer to send to reporting.

#### Properties - Q1 - Report

This block is used to record a milestone in reports including surveys.

| lilestone                  |
|----------------------------|
| question1                  |
| use variable               |
| filestone Type             |
| Survey                     |
| urvey Milestone Properties |
| urvey Question 🗹           |
| question1                  |
| orresponding Answer 🗹      |
| survey_iAnswer1            |

The following graphics show the process for survey question two, using the standard answer variable **survey\_iAgentScore**.

#### Properties - Q2 - Agent Feedback

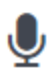

This block is used to ask a question and collect input from the user. It provides options for multiple attempts.

| •) Prompts 🗰 Input                                                                                               |         | nput    | ê /                                           | ASR Settings        | III DTMF Set          | ttings     | 🌒 Ret | ry      |
|----------------------------------------------------------------------------------------------------|---------|---------|-----------------------------------------------|---------------------|-----------------------|------------|-------|---------|
| 🖰 Results 📕 Milestone                                                                                            |         |         |                                               |                     |                       |            |       |         |
| Specify prompts to play to collect user input<br>+ Add Prompt                                                    |         |         |                                               |                     |                       |            |       |         |
| Туре                                                                                                    | Var?    | Value   |                                               |                     |                       | Play as    |       | Actions |
| TTS 🔻                                                                                                    |         | ques    | tion2                                         |                     | ۲                     | text       | ۲     | ↑ ↓ 🖬   |
|                                                                                                    |         |         |                                               |                     |                       |            |       |         |
| Prompts must finish completely before users can provide input                                                    |         |         |                                               |                     |                       |            |       |         |
| Timeout - wait for 5                                                                                             |         |         | s before assuming that no input was received. |                     |                       |            |       |         |
| Properties - Q2 - Agent Feedback                                                                                 |         |         |                                               |                     |                       |            |       |         |
| This block is used to ask a question and collect input from the user. It provides options for multiple attempts. |         |         |                                               |                     |                       |            |       |         |
| •)) Prompts                                                                                                    | ⊞ I     | nput    | ê /                                           | ASR Settings        | III DTMF Se           | ttings     | 🔷 Ret | iry     |
| 🖰 Results 🔲 Milestone                                                                                            |         |         |                                               |                     |                       |            |       |         |
| Store output result                                                                                              | (either | DTMF er | tered                                         | I digits, or the AS | SR utterance) in this | s variable |       |         |
| survey_iAgentScore                                                                                               |         |         |                                               |                     |                       |            |       |         |

#### Properties - Q2 - Report

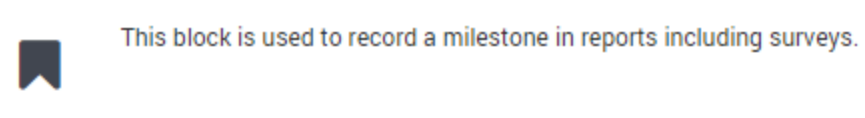

| Milestone                   |   |
|-----------------------------|---|
| question2                   |   |
| use variable                |   |
| Milestone Type              |   |
| Survey                      | • |
| Survey Milestone Properties |   |
| Survey Question 🗹           |   |
| question2                   | • |
| Corresponding Answer 🗹      |   |
| survey_iAgentScore          | • |